# SPA8000電話介面卡上的MAC地址克隆配置

#### 目標

媒體訪問控制(MAC)地址是分配給網路介面的唯一的12位代碼,用於標識。您的Internet服務 提供商(ISP)根據與其連線的裝置的MAC地址分配IP地址。MAC克隆意味著從邏輯上將相同的 MAC地址分配給不同的裝置。有時,使用者向其ISP提供商註冊MAC地址,以便ISP提供商為 註冊的MAC地址分配相同的IP。如果使用者希望使用具有相同IP地址的不同裝置,則他們可 以使用MAC克隆為其他裝置使用相同的註冊MAC地址。本文的目的是解釋SPA8000模擬電話 介面卡上的MAC克隆配置。

### 適用的裝置

·SPA8000

#### 軟體版本

•6.1.12

## MAC地址克隆

步驟1.登入到Web配置實用程式並選擇Admin > Advanced > Network > WAN Status。WAN Status頁面隨即開啟:

| Network                   | Voice                 |                      |                                                     |
|---------------------------|-----------------------|----------------------|-----------------------------------------------------|
| Status Wan Status La      | an Status Application |                      | <u>Trunk Status</u><br>Admin Login basic   advanced |
| Internet Connection Sett  | inas                  |                      |                                                     |
| Connection Type:          | Static IP 🗨           |                      |                                                     |
| Static IP Settings        |                       |                      |                                                     |
| Static IP:                | 192.168.0.1           | NetMask:             | 255.255.255.0                                       |
| BDDoE Sottings            | 192.166.75.1          |                      |                                                     |
| PPPOE Settings            |                       | PPPOF Login Password |                                                     |
| PPPOE Service Name:       |                       |                      |                                                     |
| Optional Settings         |                       |                      |                                                     |
| HostName:                 | SPA8000               | Domain:              | cisco.com                                           |
| Primary DNS:              | 4.2.2.2               | Secondary DNS:       | 192.168.75.1                                        |
| MAC Clone Settings        |                       |                      |                                                     |
| Enable MAC Clone Service: | yes 💌                 | Cloned MAC Address:  | GELIGI KEN                                          |
| Remote Management         |                       |                      |                                                     |
| Enable WAN Web Server:    | yes 💌                 | WAN Web Server Port: | 80                                                  |
| VLAN Settings             |                       |                      |                                                     |
| Enable VLAN:              | no 💌                  | VLAN ID:             | 1 [0x000-0xFFF]                                     |
|                           | Undo All Changes      | Submit All Changes   |                                                     |

在MAC克隆設定區域下:

步驟3.從Enable MAC Clone Service下拉選單中選擇yes以啟用MAC克隆服務。

步驟4.在Cloned MAC Address欄位中輸入使用者想要在SPA8000中克隆的MAC地址。此MAC地址是邏輯克隆到SPA8000的MAC地址。

步驟5.按一下Submit All Changes以儲存組態。